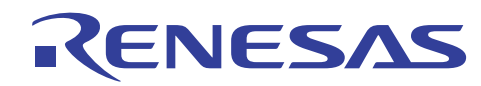

# **External Flash Definition Editor**

Creating a Custom Program

REJ06J0098-0100 Rev.1.00 Apr. 16, 2010

### Summary

This application note provides a summary of the procedure for creating a custom program that is specifiable in the External Flash Definition Editor (EFE).

# **Table of Contents**

| 1. | Overview                                                    | 3  |
|----|-------------------------------------------------------------|----|
| 2. | Development Environment                                     | 4  |
| 3. | Flow of Custom Program Creation and the Precautions to Take | 5  |
| 4. | Behavior of the Emulator Software                           | 6  |
| 5. | Functions                                                   | 9  |
| 6. | Composition of the Sample Program                           | 19 |

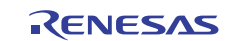

### [Abbreviations]

This application note uses the following abbreviations.

| Abbreviation                     | Description                                                               |
|----------------------------------|---------------------------------------------------------------------------|
| EFE                              | External Flash Definition Editor                                          |
| RFD tab                          | RFD file generation tab of the EFE                                        |
| USD tab                          | USD file generation tab of the EFE                                        |
| RFD file                         | Renesas Flash Definition file (flash memory device definition file)       |
| USD file                         | User System Definition file (user system definition file)                 |
| External flash memory            | Flash memory device connecting to the external bus of the MCU             |
| External flash download facility | Facility for downloading data into the external flash memory              |
| Write program                    | Program for processing a write to the external flash memory               |
| Standard program                 | Standard write program preinstalled in the EFE                            |
| Custom program                   | Nonstandard write program specifiable in the EFE                          |
| JEDEC method                     | Flash write method based on JEDEC standard commands                       |
| CUI method                       | Flash write method using the Intel/Sharp CUI commands                     |
| Emulator                         | Emulator system made by Renesas                                           |
| HEW                              | High-performance Embedded Workshop, an integrated development environment |
|                                  | from Renesas                                                              |

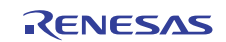

#### 1. Overview

The External Flash Definition Editor (EFE), assuming a case where your flash memory device has a command set unwritable by the EFE's standard write program, allows a write program that you've programmed yourself to be specified in it as a "custom program." (See Figure 1-1.)

This application note describes how to create a custom program.

| FD File: C:\WorkSpace\EFE\M29DW128F | .rfd Browse.                            |
|-------------------------------------|-----------------------------------------|
| anufacturer's Name: Numonyx Devic   | e Name: M29DW128F Capacity: 16384 KB    |
| Flash Write Program                 |                                         |
| C Standard Program                  | - Fast Programming - Clear Lock Bit     |
| CPU: Endian                         | uccessive Programming                   |
|                                     |                                         |
| Custom Program:                     | Connection Form:                        |
|                                     | Browse                                  |
| Flash BOM                           | 8bit * 1<br>8bit * 2                    |
| Base Address: End Address:          | Base Address: 16bit * 1                 |
|                                     |                                         |
| Memory Offset:                      | Size: Width of Access:                  |
| ОН                                  | 1024 Bytes                              |
| No Shart Address Size[KB]           | External RAM Pre-Use Execution Script   |
| 0 00000000 8                        | Browse                                  |
| 1 00002000 8                        | External RAM Post-Use Execution Script. |
| 3 00006000 8                        | Browse                                  |
| Pre-Download Execution Script:      | Contractor                              |
| Browse                              | Lomments                                |
| Post-Download Execution Script:     |                                         |
|                                     |                                         |

Figure 1-1. Custom Program Select Menu

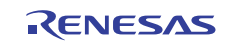

### 2. Development Environment

The following shows the environment requirements that need to be met in order to create a custom program.

### 2.1 Creation Environment

■ Write program sample

Download the file given below from the EFE product website.

http://www.renesas.com/products/tools/emulation\_debugging/onchip\_debuggers/efe/efe.jsp

1. Sample C source program

JEDEC method ..... EFE\_JEDEC\_Sample.c

CUI method ..... EFE\_CUI\_Sample.c

2. Header file ..... EFE\_fwif.h

3. Library file......EFE\_\*\*\*.lib (\*\*\* denotes the MCU family name)

\* The supplied library file differs for each MCU family. The sample C source program and header file are common to all MCU families.

 $\blacksquare$  C/C++ compiler and simulator

Please prepare the compiler package suitable for the MCU you're using.

### 2.2 Debug and Evaluation Environment

External Flash Definition Editor (EFE)

Download from the website given below and install in your system.

http://www.renesas.com/products/tools/emulation\_debugging/onchip\_debuggers/efe/efe.jsp

Emulator software (debugger)

Download and install the one that is appropriate for the emulator you're using.

- Emulator
- Target system (with external flash memory installed)

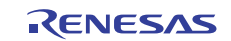

# 3. Flow of Custom Program Creation and the Precautions to Take

### 3.1 Flow of Custom Program

Follow the procedure described below to create a custom program.

- 1. Using the sample C source program as a base, customize the functions that require correction.
- 2. Link the header and library files to build.
- 3. Create an RFD and a USD file using the EFE.
- 4. Register the USD file in the emulator software and check with the actual system that downloading to the external flash memory operates normally.

### 3.2 Precautions to Take

The following shows the precautions to take when creating a custom program.

- Of the supplied samples (sample source program file, header file, and library file), processing of the functions defined in the sample C source program are customizable.
- When terminating execution of functions, always be sure to use the Return\_Result function to return the predefined execution status.
- Make sure the memory size occupied by the custom program (not including the stack) is 8,192 bytes (2000h bytes) or less.
- Make sure the stack size used by the custom program does not exceed 256 bytes.

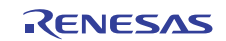

### 4. Behavior of the Emulator Software

The operation for downloading to the external flash memory is processed by the emulator software and the flash write program in cooperation. The behavior of the emulator software that you need to know before creating a custom program is explained below.

## 4.1 Work RAM Area

When a request for download to the external flash memory is generated, the emulator software allocates memory in the RAM as a work area in which to place the external flash memory write program.

Note, however, that the original data in the RAM is backed up by the emulator software in advance and then restored after the download process is completed.

The structure of the work area is shown in Figure 4-1.

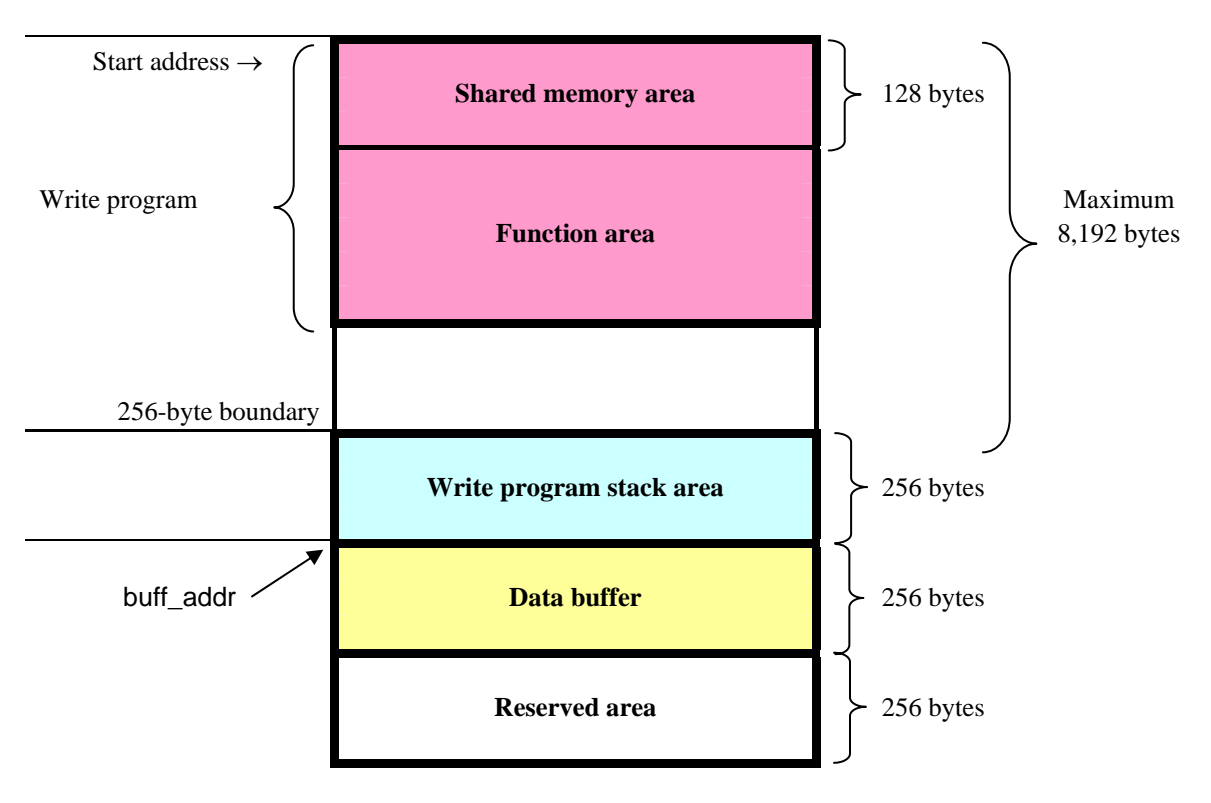

Figure 4-1. Work RAM Area

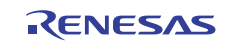

## 4.2 Transfer of Parameters

#### 4.2.1 From the Emulator Software to the Write Program

Before executing the write program functions, the emulator software stores the control parameters to be used in a shared memory area of the work RAM.

Then, when the emulator software starts running the write program, the library function named Set\_Parameter() is executed, by which the said parameters are transferred from the shared memory area to the global variables of the write program.

#### 4.2.2 From the Write Program to the Emulator Software

Each function of the write program invokes the Return\_Result function before they return, to pass their execution status as an argument to it.

The Return\_Result function stores the received argument in the shared area.

The emulator software reads data from the shared area to check the execution status.

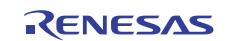

# 4.3 Execution Control by the Emulator Software

The control flow in flash memory write processing by the emulator software is shown in Figure 4-2.

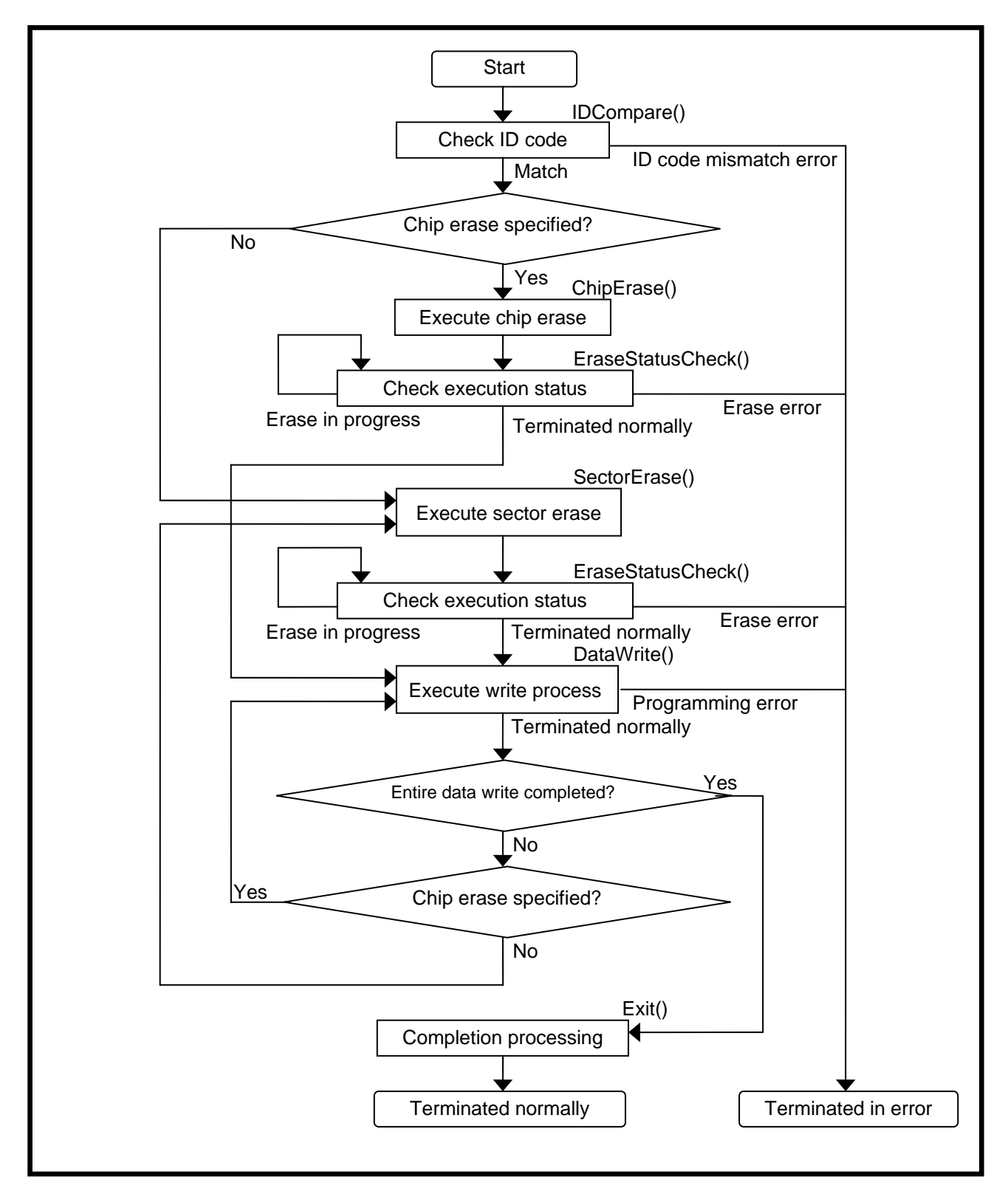

Figure 4-2. Flash Memory Write Control Flow

# 5. Functions

# 5.1 Function List

The functions used in a custom program are listed in Table 5-1.

| No. |      | Function name          | Description                                             |
|-----|------|------------------------|---------------------------------------------------------|
| 1   | void | Return_Result(int)     | Returns the execution results of No. 2 thru No. 7.      |
| 2   | void | IDCompare(void)        | Checks the manufacture ID and device ID.                |
| 3   | void | ChipErase(void)        | Issues a command to erase the entire chip.              |
| 4   | void | SectorErase(void)      | Issues a command to erase a sector.                     |
| 5   | void | EraseStatusCheck(void) | Inspects the status register after the erase command is |
|     |      |                        | executed.                                               |
| 6   | void | Exit(void)             | Issues a command to complete the erase operation.       |
| 7   | void | DataWrite(void)        | Issues a programming command.                           |

 Table 5-1 Function List

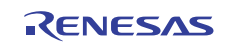

#### 5.2 Control Parameters

The control parameters used in a custom program are described below.

The control parameters are defined in the header file "EFE\_fwif.h" as define statements or global variables.

```
#define TRUE 1
#define FALSE 0
#define BUF_SIZE 0x100 // Data Buffer Size
#define MODE 32x1
                         0
#define MODE 16x2 1
#define MODE 8x4
                         2
#define MODE 16x1 3
#define MODE 8x2
                        4
#define MODE 8x1
                         5
#define CODE_OK 0x00 // Normal Complete Code
#define CODE_ERASE_EXE 0x00 // Erase Execute Code
#define CODE_ERASE_OK 0x01 // Erase Complete Code
#define CODE_ERASE_ERR 0x02 // Erase Error Code
#define CODE_PROGRAM_ERD 0::02 // Erase
#define CODE_PROGRAM_ERR 0x02
                                           // Program Error Code
#define CODE_ID_ERR
                                            // ID Error Code
                                 0x03
                                                                // Write Address
extern volatile unsigned long* write_addr;
extern unsigned long base_addr; // Sector Address
extern unsigned long buff_addr; // Buffer Address
extern unsigned long wbuf_size; // Write-Buffer size of Flash Memory
extern unsigned long connect; // Connection between MCU and Extern.
                                            // Connection between MCU and External Flash
Memory
extern unsigned long maker_id; // Manufactu:
extern unsigned long device_id; // Device ID
                                            // Manufacturer ID
extern unsigned long com8bit_0; // JEDEC 1'st Command at 8bits-bus mode of
Flash Memory
extern unsigned long com8bit_1; // JEDEC 2'nd Command at 8bits-bus mode of
Flash Memory
extern unsigned long com16bit_0; // JEDEC 1'st Command at 16bits-bus mode of
Flash Memory
extern unsigned long com16bit_1; // JEDEC 2'nd Command at 16bits-bus mode of
Flash Memory
extern unsigned long com32bit_0; // JEDEC 1'st Command at 32bits-bus mode of
Flash Memory
extern unsigned long com32bit_1; // JEDEC 2'nd Command at 32bits-bus mode of
Flash Memory
extern void Return_Result(int);
```

Figure 5-1. EFE\_fwif.h

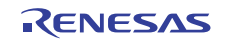

# 5.2.1 List of Control Parameters (Fixed Values)

| No. | Parameter        | Value | Classification               | Meaning                                                       |
|-----|------------------|-------|------------------------------|---------------------------------------------------------------|
| 1   | TRUE             | 1     | General purpose              | True                                                          |
| 2   | FALSE            | 0     |                              | False                                                         |
| 3   | BUF_SIZE         | 0x100 | Data buffer size             | Size of the area in which download data is temporarily stored |
| 4   | MODE_32x1        | 0     |                              | 32-bit MCU                                                    |
|     |                  |       |                              | <-> 32-bit flash memory                                       |
| 5   | MODE_16x2        | 1     |                              | 32-bit MCU                                                    |
|     |                  |       |                              | <-> 16-bit flash memory × 2                                   |
| 6   | MODE_8x4         | 2     | Form of data bus             | 32-bit MCU                                                    |
|     |                  |       | connection between the       | <-> 8-bit flash memory × 4                                    |
|     |                  |       | MCU and external flash       |                                                               |
|     |                  |       | memory                       |                                                               |
| 7   | MODE_16x1        | 3     |                              | 16-bit MCU                                                    |
|     |                  |       |                              | <-> 16-bit flash memory                                       |
| 8   | MODE_8x2         | 4     |                              | 16-bit MCU                                                    |
|     |                  |       |                              | <-> 8-bit flash memory × 2                                    |
| 9   | MODE_8x1         | 5     |                              | 8-bit MCU                                                     |
|     |                  |       |                              | <-> 8-bit flash memory                                        |
| 10  | CODE_OK          | 0x00  |                              | Terminated normally                                           |
| 11  | CODE_ERASE_EXE   | 0x00  |                              | Erase under execution                                         |
| 12  | CODE_ERASE_OK    | 0x01  | Execution status of function | Erase terminated normally                                     |
| 13  | CODE_ERASE_ERR   | 0x02  |                              | Erase error                                                   |
| 14  | CODE_PROGRAM_ERR | 0x02  |                              | Programming error                                             |
| 15  | CODE_ID_ERR      | 0x03  |                              | ID code mismatch error                                        |

 Table 5-2 Control Parameters Defined by define (Fixed Values)

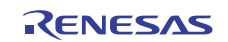

### 5.2.2 List of Control Parameters (Global Variables)

| No. | Parameter  | Туре            | Description                                 |
|-----|------------|-----------------|---------------------------------------------|
| 1   | write_addr | Volatile        | Write address                               |
|     |            | unsigned long * |                                             |
| 2   | base_addr  | unsigned long   | start address of the target sector          |
| 3   | buff_addr  | unsigned long   | start address of the data buffer            |
| 4   | wbuf_size  | unsigned long   | Flash memory write buffer size              |
| 5   | connect    | unsigned long   | Form of data bus connection between the MCU |
|     |            |                 | and external flash memory                   |
| 6   | maker_id   | unsigned long   | Manufacturer ID of flash memory             |
| 7   | device_id  | unsigned long   | Device ID of flash memory                   |
| 8   | com8bit_0  | unsigned long   |                                             |
| 9   | com8bit_1  | unsigned long   |                                             |
| 10  | com16bit_0 | unsigned long   | JEDEC command pattern                       |
| 11  | com16bit_1 | unsigned long   |                                             |
| 12  | com32bit_0 | unsigned long   |                                             |
| 13  | com32bit_1 | unsigned long   |                                             |

**Table 5-3** Control Parameters Defined as Global Variables

#### 5.2.3 Functional Description of Global Variables

#### write\_addr

The write start address of the 256-byte data transferred to the data buffer.

This address is dynamically controlled by the emulator software according to the control flow in Figure 4-2.

#### ■ base\_addr

The start address of the target sector to be erased or programmed is passed to the write program. This address is dynamically controlled by the emulator software according to the control flow in Figure 4-2.

#### ■ buff\_addr

The start address of the area in which download data is buffered is passed to the write program.

#### wbuf\_size

The control parameter for a buffer-writable type of flash memory.

The size of the flash memory's internal buffer is passed to the write program.

(This is the "Buffer size" itself that you specify on the RFD tab of the EFE.)

This parameter is used when you've specified a buffer write mode.

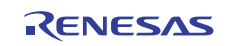

#### connect

The form of connection between the MCU and flash memory is passed to the write program.

(This is the "Connection form" for the custom program itself that you specify on the RFD tab of the EFE.)

| Value | Parameter | MCU external bus setting | External flash memory |
|-------|-----------|--------------------------|-----------------------|
| 0     | MODE_32x1 | 32-bit                   | 32-bit × 1            |
| 1     | MODE_16x2 | 32-bit                   | 16-bit × 2            |
| 2     | MODE_8x4  | 32-bit                   | 8-bit × 4             |
| 3     | MODE_16x1 | 16-bit                   | 16-bit × 1            |
| 4     | MODE_8x2  | 16-bit                   | 8-bit × 2             |
| 5     | MOED_8x1  | 8-bit                    | 8-bit × 1             |

 Table 5-4 Connection Forms

#### maker\_id

The manufacturer ID of the flash memory is passed to the write program.

(This is the "Manufacturer ID" itself that you specify on the RFD tab of the EFE.)

This is used to check the connection with external flash memory.

#### device\_id

The device ID of the flash memory is passed to the write program.

(This is the "Device ID" itself that you specify on the RFD tab of the EFE.)

This is used to check the connection with external flash memory.

■ com8bit\_0, com8bit\_1, com16bit\_0, com16bit\_1, com32bit\_0, and com32bit\_1

These parameters are used for JEDEC method-based writes to flash memory.

(This is the "1st Address" and "2nd Address" for each bus width itself that you specify on the RFD tab of the EFE.)

A JEDEC method-based write begins by executing two Unlock cycles first.

In this process, 1st Address is used in the first Unlock cycle and 2nd Address is used in the second Unlock cycle.

The command address actually issued in this process is calculated according to the connection form of the external flash memory as follows:

| 32-bit × 1: | base_addr + com32bit0/1 << 2 |
|-------------|------------------------------|
| 16-bit × 2: | base_addr + com16bit0/1 << 2 |
| 16-bit × 1: | base_addr + com16bit0/1 << 1 |
| 8-bit × 4:  | base_addr + com8bit0/1 << 2  |
| 8-bit × 2:  | base_addr + com8bit0/1 << 1  |
| 8-bit × 1:  | base_addr + com8bit_0/1      |

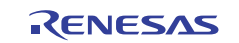

### 5.3 Function Description

The functionality of each function used in a custom program is described below.

#### 5.3.1 Execution Status Return Function

#### [Description]

Informs the execution status of functions 5.3.2 through 5.3.7 to the emulator system via a specific address area. The function body is included in the library file.

| [Function name] | void Return_Result(int)                                                                                                    |
|-----------------|----------------------------------------------------------------------------------------------------|
| [Parameters]    | The argument to this function defined in each function                                                                                                    |
|                 | * If any value other than the argument to this function defined in each function 5.3.2 through 5.3.7 is returned, this function does not behave normally. |
| [Return values] | None                                                                                                    |

[Behavior]

This function is called by functions 5.3.2 through 5.3.7 at the end of processing giving their execution status as an argument to it.

In this function, the received execution status is stored in a specific address area.

The emulator software reads out the execution status to determine the subsequent control to be exercised.

#### 5.3.2 ID Check Function

#### [Description]

This function is used to check whether the external flash memory is in a normally accessible state. This function is executed at the beginning of a download process.

[Function name] void IDCompare(void)

[Parameters] None

[Return values] None

[Argument to the Return\_Result function]

CODE\_OK ····· Terminated normally

**CODE\_ID\_ERR**  $\cdots$  ID code mismatch error

\* Make sure that no codes other than the above are returned.

#### [Behavior]

Accesses the external flash memory's internal registers to read out the manufacturer ID and device ID. The read-out ID value and the expected value (the one supplied on the EFE's RFD tab) are compared to see if they match.

If the compared values match (i.e., terminated normally), the emulator software determines that there is no problem with connection settings <sup>\*1</sup> in accessing the external flash memory and goes to the subsequent processing.

If the compared values do not match (i.e., ID code mismatch error), the emulator software stops executing the subsequent process. Please check the MCU-to-external flash memory connection in hardware, external bus controller settings, MCU clock settings, external bus clock settings, etc. for errors and omissions.

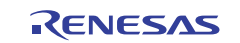

#### 5.3.3 Sector Erase Function

#### [Description]

This function erases one sector. This function is executed before writing download data to the sector.

| [Function name]     | void      | ChipErase(void)                                      |
|---------------------|-----------|------------------------------------------------------|
| [Parameters]        | None      |                                                      |
| [Return values]     | None      |                                                      |
| [Argument to the Re | turn_Resu | lt function]                                         |
|                     | CODE_OF   | c · · · · · · Terminated normally                    |
|                     | * Make su | are that no codes other than the above are returned. |

#### [Behavior]

Issues a sector erase (block erase) command.

No check is made to see if the command is completed. (This check is made by the erase status check function.)

If the lock bit needs to be cleared (to remove protection) prior to an erase, be sure to add a lock bit clearing process before the erase command is issued.

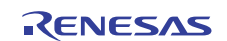

### 5.3.4 Chip Erase Function

#### [Description]

This function erases all sectors of the chip.

For the E1/E20 emulator debugger, this function is called when "Write After Erasing All Sectors" is selected on the External Flash Write tab of the External Flash Memory tab of the Configuration Properties dialog (see Figure 5-2).

[Function name] void ChipErase(void)

| [Parameters]    | None |
|-----------------|------|
| [Return values] | None |

[Argument to the Return\_Result function]

CODE\_OK ····· Terminated normally

\* Make sure that no codes other than the above are returned.

[Behavior]

For the JEDEC method, a chip erase command is issued.

No check is made to see if the command is completed. (This check is made by the erase status check function.)

For the CUI method, because there are no chip erase definitions, a sector erase command is executed on all sector areas repeatedly until the entire chip is erased.

If the lock bit needs to be cleared (to remove protection) prior to an erase, be sure to add a lock bit clearing process before the erase command is issued.

| No              | Address             | Write   |
|-----------------|---------------------|---------|
| <b>_</b> 0-9    | 07000000 - 0702FFFF | Enabled |
|                 |                     |         |
| Area<br>Address | ·                   | _       |
| Г Ove           | write               |         |

Figure 5-2. Write After Erasing All Sectors Option

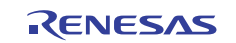

#### 5.3.5 Erase Status Check Function

[Description]

This function checks the processing status of the chip erase and sector erase functions.

This function is executed after the chip erase and sector erase functions.

| [Function name]     | void      | EraseStatusCheck(void)                              |
|---------------------|-----------|-----------------------------------------------------|
| [Parameters]        | None      |                                                     |
| [Return values]     | None      |                                                     |
| [Argument to the Re | turn_Resu | It function]                                        |
|                     | CODE_EF   | <b>CASE_OK</b> · · · · Terminated normally          |
|                     | CODE_EF   | <b>EASE_EXE</b> $\cdot \cdot$ Erase under execution |
|                     | CODE_EF   | <b>ASE_ERR</b> · · Erase error                      |
|                     | * Make su | re that no codes other than the above are returned. |
|                     |           |                                                     |

[Behavior]

Inspects the external flash memory's status register.

From the register's bit state, one of the following is assumed:

[Terminated normally] [Erase under execution] [Erase error]

If an erase is terminated normally, the emulator software goes to the subsequent processing.

If an erase is under execution, the emulator software reexecutes this function.

If an erase error occurs, the emulator software stops executing the subsequent process.

### 5.3.6 Sequence Clear Function

[Description]

This function clears a command sequence.

[Function name] void Exit(void)

[Parameters] None

[Return values] None

[Argument to the Return\_Result function]

CODE\_OK ····· Terminated normally

 $\ast$  Make sure that no codes other than the above are returned.

[Behavior]

This function is used after termination of an erase command in order to clear the command sequence.

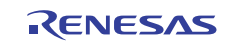

#### 5.3.7 Write Control Function

[Description]

This function controls a write to flash memory.

 [Function name]
 void
 DataWrite(void)

 [Parameters]
 None

 [Return values]
 None

 [Argument to the Return\_Result function]

CODE\_OK ····· Terminated normally

CODE\_PROGRAM\_ERR •• Programming error

\* Make sure that no codes other than the above are returned.

#### [Behavior]

This function writes download data from the data buffer to the external flash memory successively.

After a unit of data for write to flash memory, or a write unit <sup>\*1</sup>, is transferred, the function polls the status register.

If the operation is found to have terminated normally, the function continues with a write of the remaining data.

When a write of a finite amount of data equal to the data buffer size (256 bytes) is completed, the function returns terminated-normally code.

If an error occurs during a write, the function returns error code. In this case, the emulator software stops executing the subsequent process.

\*1: A "write unit" refers to the amount of data handled in one write process.

For an ordinary write mode with an 8-bit bus width, for example, the write unit is 1 byte.

Also, for a buffer write mode with a 16-bit bus width and one transfer consisting of 32 words, the write unit is 64 bytes.

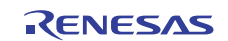

# 6. Composition of the Sample Program

## 6.1 Folder Structure of the Sample Program

The folder structure of the sample program workspace directory and those under it is shown in Figure 6-1.

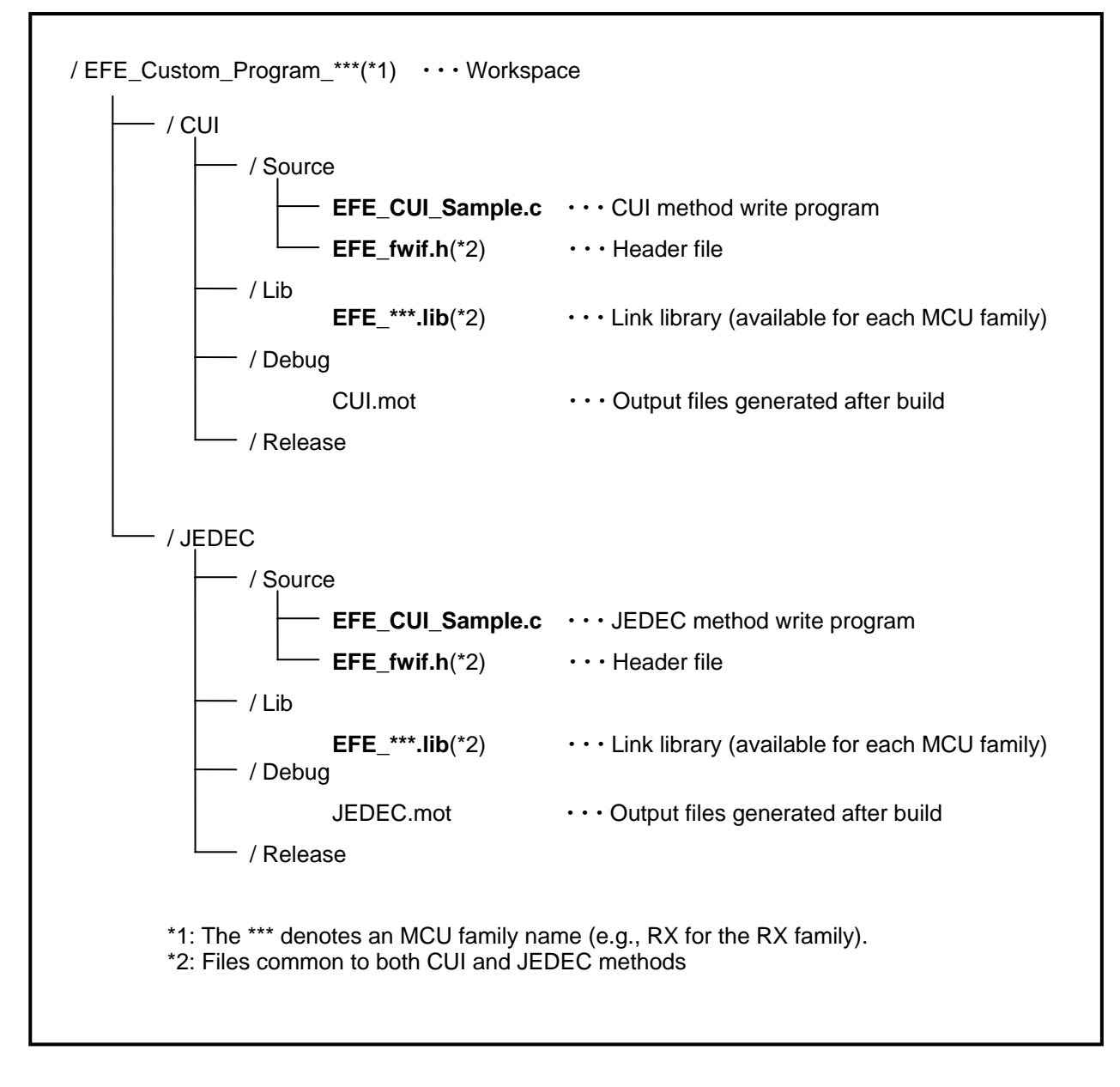

Figure 6-1. Folder Structure of the Sample Program Workspace

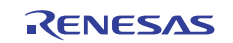

### 6.2 Workspace Window

The HEW workspace window structure of the sample program is shown in Figure 6-2.

| P    | JEDE             | C - High-perf   | orman             | ce Emb  | edded      | Works      | shop              |                |      |               |   |   |     |
|------|------------------|-----------------|-------------------|---------|------------|------------|-------------------|----------------|------|---------------|---|---|-----|
| Eile | e <u>E</u> dit   | ⊻iew Project    | Build             | Debug   | Setyp      | Tools      | Te <u>s</u> t     | <u>W</u> indow | Help |               |   |   |     |
|      | 0 🖻              | 808             | 1 % 1             | þ C     | <b>{+}</b> | <b> </b> 9 |                   |                |      | <b>▲</b> 9.91 | R | 2 | ۵ 🖗 |
|      | . 61             | FE Custom Pro   | aram S            | amole B | ×          |            |                   |                |      |               |   |   |     |
| 1    |                  |                 | gran_o            | ampic_n |            |            |                   |                |      |               |   |   |     |
|      |                  | Cheade          | r file            |         |            |            |                   |                |      |               |   |   |     |
|      |                  | - C source      | _rwir.n<br>file   |         |            |            |                   |                |      |               |   |   |     |
|      |                  | EFE             | _CUI_Sa           | ample.c |            |            |                   |                |      |               |   |   |     |
|      |                  | 🗄  Library fil  | e                 |         |            |            |                   |                |      |               |   |   |     |
|      |                  | EFE,            | _HX.lib<br>encies |         |            |            |                   |                |      |               |   |   |     |
|      |                  |                 | _fwif.h           |         |            |            |                   |                |      |               |   |   |     |
|      |                  | JEDEC           |                   |         |            |            |                   |                |      |               |   |   |     |
|      |                  | - Cheade        | tile<br>fixiif b  |         |            |            |                   |                |      |               |   |   |     |
|      |                  | C source        | file              |         |            |            |                   |                |      |               |   |   |     |
|      |                  | EFE             | JEDEC             | _Sample | .C         |            |                   |                |      |               |   |   |     |
|      |                  | E 🔄 Library fil | e<br>BX lib       |         |            |            |                   |                |      |               |   |   |     |
|      |                  | E E E E         | encies            |         |            |            |                   |                |      |               |   |   |     |
|      | $\left  \right $ | EFE             | _fwif.h           |         |            |            |                   |                |      |               |   |   |     |
|      |                  |                 |                   |         |            |            |                   |                |      |               |   |   |     |
|      |                  |                 |                   |         |            |            |                   |                |      |               |   |   |     |
|      |                  | 🕞 -             |                   |         |            |            | 1 <sup>20</sup> 1 | -              |      |               |   |   |     |
|      | (P) PI           | ojects j 🛃 T    | emplat            | es      | Navig      | gation     |                   | lest           |      |               |   |   |     |
|      |                  |                 |                   | Fi      | gure 6-    | -2. Wor    | kspace            | e Window       | /    |               |   |   |     |

Project

Activate the write method for the custom program to create and execute a build.

(Right-click on target project name and then select "Set To Active Project" before executing a build.)

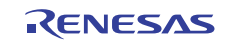

## 6.3 Linker Options

The linker options that are needed when executing a build are explained below.

Note, however, that the sample program workspace has had its options already applied.

#### Section

Specify the option given below.

# -start=DATA/03000, PROG,P,B/0x3080

| Configuration : | C/C++                                 | Assembly                                         | , Link/Library                                                | Standard Library              | RTOS + )                             |
|-----------------|---------------------------------------|--------------------------------------------------|---------------------------------------------------------------|-------------------------------|--------------------------------------|
| Debug           | ile<br>a                              | tegory :<br>ies for :<br>s S<br>3000 D<br>3080 F | Section<br>Section<br>ection<br>ATA<br>ROG,P,B                |                               | dd<br>odify<br>emove<br>dit<br>nport |
| <b>K</b>        | Options I<br>-noprelir<br>-list="\$(! | Link/Libr<br>nk -nome<br>CONFIGI<br>nize -starl  | ary :<br>ssage<br><del>)IR]\\$(PROJECI</del><br>=DATA/03000,F | NAME) map"<br>ROG,P,B/03080 - | nologo 🔊                             |

Figure 6-3. Specifying a Section

#### ■ Burn-into-ROM support option

Deselect the burn-into-ROM support option.

 $-rom = \cdots \leftrightarrow Remove it$ 

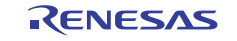

#### ■ Output file specification

Specify Motorola S Format as the output file format.

| RX Standard Toolchain                                                                                                    | ? 🛛                                                                                                    |
|----------------------------------------------------------------------------------------------------|----------------------------------------------------------------------------------------------------|
| Configuration :<br>Debug<br>All Loaded Projects<br>CUI<br>CUI<br>C source file<br>C++ source file<br>C++ source file<br>CEC<br>Configuration<br>CUI<br>Configuration<br>CUI<br>Configuration<br>CUI<br>Configuration<br>CUI<br>Configuration<br>Cui<br>Configuration<br>Cui<br>Configuration<br>Cui<br>Configuration<br>Cui<br>Configuration<br>Cui<br>Configuration<br>Cui<br>Configuration<br>Cui<br>Configuration<br>Configuration<br>Cui<br>Configuration<br>Configuration<br>Cui<br>Configuration<br>Configuration<br>Configuration<br>Configuration<br>Cui<br>Configuration<br>Configuration<br>Configu | C/C++ Assembly Link/Library Standard Library RTOS                                                                                                    |
|                                                                                                    | Uptions Link/Library :<br>-noprelink -nomessage<br>-list=''\$(CONFIGDIR)\\$(PROJECTNAME).map''<br>-nooptimize -start=DATA/03000,PROG,P,B/03080 -nologo |

Figure 6-4. Output File Format

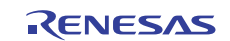

# Website and Support

Renesas Electronics Tools Website

http://www.renesas.com/tools

Inquiries

http://www.renesas.com/inquiry

### **Revision Record**

|      |           | Descripti | on                   |
|------|-----------|-----------|----------------------|
| Rev. | Date      | Page      | Summary              |
| 1.00 | Apr.16.10 | _         | First edition issued |

All trademarks and registered trademarks are the property of their respective owners.

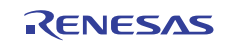

| Notice |                                                                                                    |  |  |  |  |  |  |
|--------|----------------------------------------------------------------------------------------------------|--|--|--|--|--|--|
| 1.     | All information included in this document is current as of the date this document is issued. Such information, however, is subject to change without any prior notice. Before purchasing or using any Renesas Electronics                                                                                                    |  |  |  |  |  |  |
|        | products listed herein, please confirm the latest product information with a Renesas Electronics sales office. Also, please pay regular and careful attention to additional and different information to be disclosed by Renesas                                                                                                    |  |  |  |  |  |  |
|        | Electronics such as that disclosed through our website.                                                                                                    |  |  |  |  |  |  |
| 2.     | Renesas Electronics does not assume any liability for infringement of patents, copyrights, or other intellectual property rights of third parties by or arising from the use of Renesas Electronics products or technical                                                                                                    |  |  |  |  |  |  |
|        | information described in this document. No license, express, implied or otherwise, is granted hereby under any patents, copyrights or other intellectual property rights of Renesas Electronics or others.                                                                                                    |  |  |  |  |  |  |
| 3.     | You should not alter, modify, copy, or otherwise misappropriate any Renesas Electronics product, whether in whole or in part.                                                                                                    |  |  |  |  |  |  |
| 4.     | Descriptions of circuits, software and other related information in this document are provided only to illustrate the operation of semiconductor products and application examples. You are fully responsible for the                                                                                                    |  |  |  |  |  |  |
|        | incorporation of these circuits, software, and information in the design of your equipment. Renesas Electronics assumes no responsibility for any losses incurred by you or third parties arising from the use of these circuits,                                                                                                    |  |  |  |  |  |  |
|        | software, or information.                                                                                                    |  |  |  |  |  |  |
| 5.     | When exporting the products or technology described in this document, you should comply with the applicable export control laws and regulations and follow the procedures required by such laws and regulations. You                                                                                                    |  |  |  |  |  |  |
|        | should not use Renesas Electronics products or the technology described in this document for any purpose relating to military applications or use by the military, including but not limited to the development of weapons                                                                                                    |  |  |  |  |  |  |
|        | of mass destruction. Renesas Electronics products and technology may not be used for or incorporated into any products or systems whose manufacture, use, or sale is prohibited under any applicable domestic or foreign                                                                                                    |  |  |  |  |  |  |
|        | laws or regulations.                                                                                                    |  |  |  |  |  |  |
| 6.     | Renesas Electronics has used reasonable care in preparing the information included in this document, but Renesas Electronics does not warrant that such information is error free. Renesas Electronics assumes no liability                                                                                                    |  |  |  |  |  |  |
|        | whatsoever for any damages incurred by you resulting from errors in or omissions from the information included herein.                                                                                                    |  |  |  |  |  |  |
| 7.     | Renesas Electronics products are classified according to the following three quality grades: "Standard", "High Quality", and "Specific". The recommended applications for each Renesas Electronics product depends on the                                                                                                    |  |  |  |  |  |  |
|        | product's quality grade, as indicated below. You must check the quality grade of each Renesas Electronics product before using it in a particular application. You may not use any Renesas Electronics product for any                                                                                                    |  |  |  |  |  |  |
|        | application categorized as "Specific" without the prior written consent of Renesas Electronics. Further, you may not use any Renesas Electronics product for any application for which it is not intended without the prior                                                                                                    |  |  |  |  |  |  |
|        | written consent of Renesas Electronics. Renesas Electronics shall not be in any way liable for any damages or losses incurred by you or third parties arising from the use of any Renesas Electronics product for an application                                                                                                    |  |  |  |  |  |  |
|        | categorized as "Specific" or for which the product is not intended where you have failed to obtain the prior written consent of Renesas Electronics. The quality grade of each Renesas Electronics product is "Standard" unless                                                                                                    |  |  |  |  |  |  |
|        | otherwise expressly specified in a Renesas Electronics data sheets or data books, etc.                                                                                                    |  |  |  |  |  |  |
|        | *Standard*: Computers; office equipment; communications equipment; test and measurement equipment; audio and visual equipment; home electronic appliances; machine tools;                                                                                                    |  |  |  |  |  |  |
|        | personal electronic equipment; and industrial robots.                                                                                                    |  |  |  |  |  |  |
|        | *High Quality": Transportation equipment (automobiles, trains, ships, etc.); traffic control systems; anti-disaster systems; anti-crime systems; safety equipment; and medical equipment not specifically                                                                                                    |  |  |  |  |  |  |
|        | designed for life support.                                                                                                    |  |  |  |  |  |  |
|        | "Specific": Aircraft; aerospace equipment; submersible repeaters; nuclear reactor control systems; medical equipment or systems for life support (e.g. artificial life support devices or systems), surgical                                                                                                    |  |  |  |  |  |  |
|        | implantations, or healthcare intervention (e.g. excision, etc.), and any other applications or purposes that pose a direct threat to human life.                                                                                                    |  |  |  |  |  |  |
| 8.     | You should use the Renesas Electronics products described in this document within the range specified by Renesas Electronics, especially with respect to the maximum rating, operating supply voltage range, movement                                                                                                    |  |  |  |  |  |  |
|        | power voltage range, heat radiation characteristics, installation and other product characteristics. Renesas Electronics shall have no liability for malfunctions or damages arising out of the use of Renesas Electronics                                                                                                    |  |  |  |  |  |  |
|        | products beyond such specified ranges.                                                                                                    |  |  |  |  |  |  |
| 9.     | Attrough Renease telectronics enceavors to improve the quality and reliability or its products semiconoluctor products nave specific characteristics such as the occurrence of failure at a certain rate and manunctions under                                                                                                    |  |  |  |  |  |  |
|        | certain use conditions, lutrine, keness electronics products are not subject to radiation resistance design, viease be sure to implement safety measures to guard them against the possibility of physical injury, and injury of                                                                                                    |  |  |  |  |  |  |
|        | damage caused by the in the event of the failure of a kenesas Electronics product, such as safety design for hardware and software including but not limited to redundancy, the control and malfunction prevention,                                                                                                    |  |  |  |  |  |  |
|        | appropriate treatment for aging degradation or any other appropriate measures, because the evaluation or microcomputer software alone is very difficult, please evaluate the safety of the final products or system                                                                                                    |  |  |  |  |  |  |
|        | manuactureo py you.                                                                                                    |  |  |  |  |  |  |
| 10.    | Prease contact a renessa Electronics product: Prease use more product and the sub-                                                                                                    |  |  |  |  |  |  |
|        | with all applicable laws and regulations that regulate the inclusion or use of controlled substances, including without limitation, the EU ROHS Directive. Renesas Electronics assumes no liability for damages or losses                                                                                                    |  |  |  |  |  |  |
| 11     | occurring as a result or your indicationaire with applicable laws and regulations.                                                                                                    |  |  |  |  |  |  |
| 11.    | ins occurrent may not be reproduce to aupricately, in any torm, in whole of in party without provide intervaliant consent or reproduce to the reproduce to aupricate and any torm, in whole of in party without provide intervaliant consent or restrict and the reproduct or if you have any other according to the foregoing the reproduct or restrict and the reproduct or if you have any other according to the reproduct or restrict and the reproduct or if you have any other according to the reproduct or if you have any other according to the reproduct or restrict and the restrict and the restrict and th |  |  |  |  |  |  |
| 12.    | rease contacts memory buttering of the second second secon |  |  |  |  |  |  |
| (INO   | Re 1) remesas securonius as used in uns document inéans kenesas selectronics corporation and also includes its majority-owned subsidiaries.                                                                                                    |  |  |  |  |  |  |

(Note 2) "Renesas Electronics product(s)" means any product developed or manufactured by or for Renesas Electronics.

Refer to "http://www.renesas.com/" for the latest and detailed information

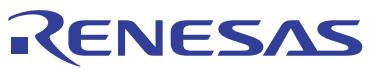

SALES OFFICES

# Renesas Electronics Corporation

http://www.renesas.com

Renesas Electronics America Inc. 2880 Scott Boulevard Santa Clara, CA 95050-2554, U.S.A. Tel: +1-408-588-6000, Fax: +1-408-588-6130 Renesas Electronics Canada Limited 1101 Nicholson Road, Newmarket, Ontario L3Y 9C3, Canada Tel: +1-905-898-5441, Fax: +1-905-898-3220 Renesas Electronics Europe Limited Dukes Meadow, Millboard Road, Bourne End, Buckinghamshire, SL8 5FH, U.K Tel: +44-1628-585-100, Fax: +44-1628-585-900 Renesas Electronics Unope GmbH Arcadiastrase 10, 40472 Disseldorf, Germany Tel: +49-211-6530, Fax: +49-211-6503-1327 Renesas Electronics (China) Co., Ltd. 7th Floor, Quantum Plaza, No.27 ZhiChunLu Haidian District, Beijing 100083, P.R.China Tel: +86-10-8235-1155, Fax: +86-10-8235-7679 Renesas Electronics (Shanghai) Co., Ltd. 7th Floor, Quantum Plaza, No.27 ZhiChunLu Haidian District, Beijing 100083, P.R.China Tel: +86-10-8235-779 Renesas Electronics Isong Maji Co., Ltd. 7th Floor, Quantum Plaza, No.27 ZhiChunLu Haidian District, Shanghai 200120, China Tel: +86-10-8235-779 Renesas Electronics Isong Magni Co., Ltd. 7th Floor, Quantum Plaza, No.27 ZhiChunLu Haidian District, Shanghai 200120, China Tel: +86-10-882-7858 / -7898 Renesas Electronics Isong Kong Limited Unit 1001-1613, 16Fr, Tower 2, Grand Century Place, 193 Prince Edward Road West, Mongkok, Kowloon, Hong Kong Tel: +852-2866-9318, Fax: +852 2886-9202/9044 Renesas Electronics Taiwan Co., Ltd. 7f, No.363 Fu Shing North Road Taipej, Taiwan Tel: +862-24175-9600, Fax: +852 2886-022/9044 Renesas Electronics Mangy Com Co., Ltd. 7f, No.363 Fu Shing North Road Taipej, Taiwan Tel: +862-24175-9600, Fax: +65-6278-8001 Renesas Electronics Malaysia Sdn.Bhd. Unit 906, Block B, Menara Amcorp, Amcorp Trade Centre, No. 18, Jln Persiaran Barat, 46050 Petaling Jaya, Selangor Darul Ehsan, Malaysia Tel: +60-3-7955-9310, Fax: +63-2-258-5310 Renesas Electronics Kong Adv., 40-3-7955-9310 Renesas Electronics Malaysia Sdn.Bhd. Unit 906, Block B, Menara Amcorp, Amcorp Trade Centre, No. 18, Jln Persiaran Barat, 46050 Petaling Jaya, Se

@ 2010 Renesas Electronics Corporation and Renesas Solutions Corporation. All rights reserved. Colophon 1.0 \$